## **Customer Portal**

R

CHS Customer Portal Start Guide

CHS2024116\_rev3

#### **CHS Customer Portal Start Guide**

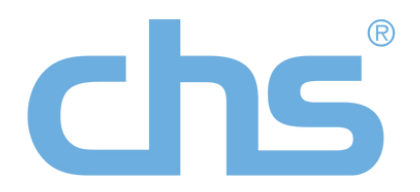

#### **Overview**

The CHS Customer Portal is a self service tool that generates a daily report of your customer order data. This tool enables you to keep track of your orders by providing visibility on order shipment dates, shipment tracking info, and much more.

#### **Step 1: Getting Started**

To get started with the Customer Portal, you must first register, You can find out online registration form online on the CHS website: www.chsltd.com/customerportal

Customer

Dear [User's Name]

Thank you,

Once you have been entered into our system, you will receive an email from customerportal@chsltd.com with your access code and link to the portal.

Please note that this email may be caught in your organization's spam filters. If you have any issues receiving this email, please contact:

customerportal@chstld.com

#### Step 2: Logging In

You can login to the CHS Customer Portal via https://chsltd.app.powerbiportal.com/login

To sign into the CHS Customer Portal, you simply copy and paste the access code in your email in the Access Code area and click "Sign In"

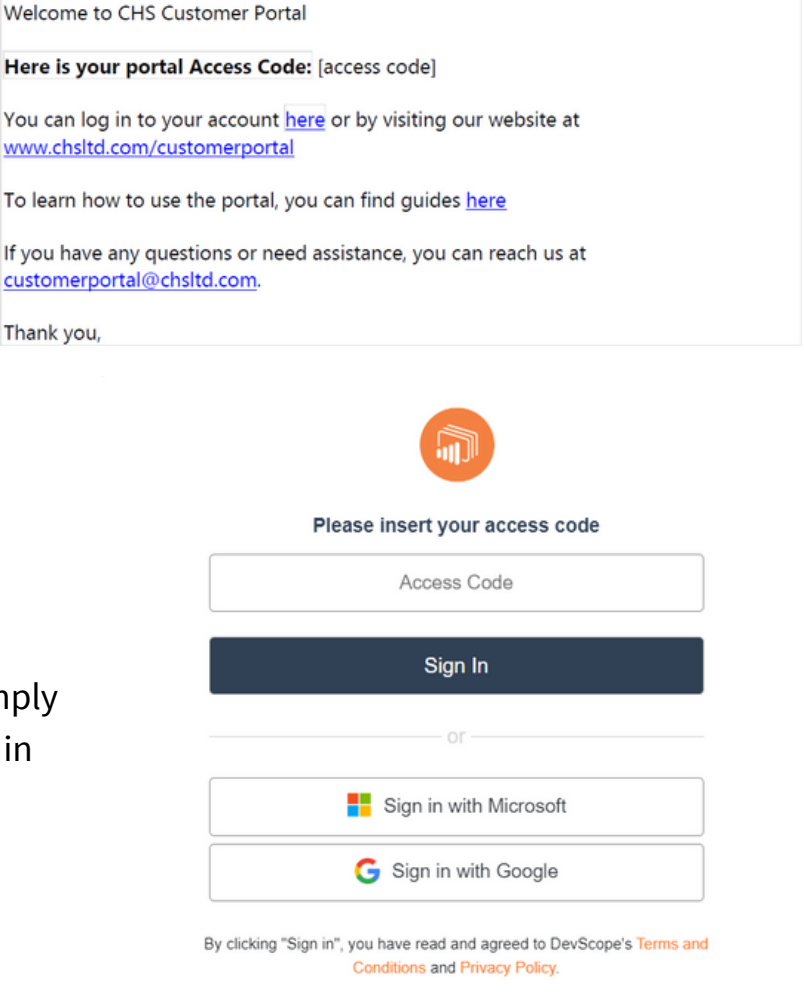

#### Step 3: Your Portal Homepage

On your portal homepage, you will see 2 reports: "Order Status Detail" and "Outgoing Shipments".

The "Order Status Detail" report will show your orders that have not shipped.

The "Outgoing Shipments" report will show your orders that have been shipped.

#### **Step 4: Viewing Your Reports - Order Status Detail**

Inside the "**Order Status Detail**", you will be able to see all your orders that are outstanding and have not shipped yet.

|                                         | ORDER DATE<br>2024-05-29<br>2024-05-28<br>2024-05-27<br>2024-05-27<br>2024-05-27<br>2024-05-27<br>2024-05-27<br>2024-05-27 | ORDER STATUS<br>Released<br>Released<br>Released<br>Released<br>Released<br>Released | ORDER NO<br>S-ORD284566<br>S-ORD283962<br>S-ORD283804<br>S-ORD283804<br>S-ORD283804<br>S-ORD283938 | CUSTOMER PO<br>2024-05-285G<br>2024-05-27LS<br>202405245CJ<br>202405245CJ | CHS CUST NO<br>CHSSIII<br>CHSLIT | CHS CUSTOMER NAME                                                                                                    | CHS PROVINCE       | CHS TERRITORY MANAGER NAME | CHS TERRITORY MAN                                                                                                    |
|-----------------------------------------|----------------------------------------------------------------------------------------------------|--------------------------------------------------------------------------------------|----------------------------------------------------------------------------------------------------|---------------------------------------------------------------------------|----------------------------------|----------------------------------------------------------------------------------------------------|--------------------|----------------------------|----------------------------------------------------------------------------------------------------|
|                                         | ORDER DATE<br>2024-05-29<br>2024-05-28<br>2024-05-27<br>2024-05-27<br>2024-05-27<br>2024-05-27<br>2024-05-27<br>2024-05-27 | ORDER STATUS<br>Released<br>Released<br>Released<br>Released<br>Released             | ORDER NO<br>S-ORD284566<br>S-ORD283962<br>S-ORD283804<br>S-ORD283804<br>S-ORD283938                | CUSTOMER PO<br>2024-05-28SG<br>2024-05-27LS<br>20240524SCJ<br>20240524SCJ | CHS CUST NO<br>CHSSILI<br>CHSLIT | CHS CUSTOMER NAME                                                                                                    | CHS PROVINCE<br>BC | CHS TERRITORY MANAGER NAME | CHS TERRITORY MAN                                                                                                    |
|                                         | 2024-05-29<br>2024-05-28<br>2024-05-27<br>2024-05-27<br>2024-05-27<br>2024-05-27<br>2024-05-27<br>2024-05-27               | Released<br>Released<br>Released<br>Released<br>Released<br>Released                 | S-ORD284566<br>S-ORD283962<br>S-ORD283804<br>S-ORD283804<br>S-ORD283938                            | 2024-05-285G<br>2024-05-27LS<br>202405245CJ<br>202405245CJ                | CHSSUI<br>CHSLIT                 | SAM GLARRAPUTO                                                                                                    | BC                 | FRED-GAID                  |                                                                                                    |
| ~~~~~~~~~~~~~~~~~~~~~~~~~~~~~~~~~~~~~~~ | 2024-05-28<br>2024-05-27<br>2024-05-27<br>2024-05-27<br>2024-05-27<br>2024-05-27<br>2024-05-27                             | Released<br>Released<br>Released<br>Released<br>Released                             | S-ORD283962<br>S-ORD283804<br>S-ORD283804<br>S-ORD283938                                           | 2024-05-27LS<br>20240524SCJ<br>20240524SCJ                                | CHSLIT                           | LAUGE CTUARACT                                                                                                    |                    |                            |                                                                                                    |
| ~ ~ ~ ~ ~ ~ ~ ~ ~ ~ ~ ~ ~ ~ ~ ~ ~ ~ ~ ~ | 2024-05-27<br>2024-05-27<br>2024-05-27<br>2024-05-27<br>2024-05-27                                                         | Released<br>Released<br>Released<br>Released                                         | S-ORD283804<br>S-ORD283804<br>S-ORD283938                                                          | 20240524SCJ<br>20240524SCJ                                                | CHECK                            | CHICKING STEPHENES                                                                                                    | BC                 | FREE SALE                  | faidth hald-one                                                                                                    |
| 2 2 2 2 2 2 2 2 2 2 2 2 2 2 2 2 2 2 2 2 | 2024-05-27<br>2024-05-27<br>2024-05-27<br>2024-05-27                                                                       | Released<br>Released<br>Released                                                     | S-ORD283804<br>S-ORD283938                                                                         | 20240524SCJ                                                               | CHSSIE                           | SOPHIA JENKINS                                                                                                    | AB                 | 1960 540                   | failer held on                                                                                                    |
| 2 2 2 2 2 2 2 2 2 2 2 2 2 2 2 2 2 2 2 2 | 2024-05-27<br>2024-05-27<br>2024-05-27                                                                                     | Released<br>Released                                                                 | S-ORD283938                                                                                        |                                                                           | CHSSIE                           | SOTHIA RENEWS                                                                                                    | AB                 | CHEET SAND                 | failed hands and                                                                                                    |
| 2 2 2 2                                 | 2024-05-27                                                                                                    | Released                                                                             |                                                                                                    | CAS SAMPLES                                                               | SAMPLE                           |                                                                                                    | ON                 | DUDANNE KING               | singlehilden                                                                                                    |
| 2 2 2                                   | 2024-05-27                                                                                                    |                                                                                      | S-ORD283938                                                                                        | CAS SAMPLES                                                               | SAMPLE                           |                                                                                                    | ON                 | Substantial schug          | shing the back to come                                                                                                    |
| 2                                       | 2024 05 27                                                                                                    | Released                                                                             | S-ORD283938                                                                                        | CAS SAMPLES                                                               | SAMPLE                           | 016                                                                                                    | ON                 | DUSTAINING REING           | sking@chubd.com                                                                                                    |
| 2                                       | 2024-03-27                                                                                                    | Released                                                                             | S-ORD283938                                                                                        | CAS SAMPLES                                                               | SAMPLE                           |                                                                                                    | ON                 | SUSTAINING NOWS            | diam'n da bai ann                                                                                                    |
|                                         | 2024-05-27                                                                                                    | Released                                                                             | S-ORD283938                                                                                        | CAS SAMPLES                                                               | SAMPLE                           |                                                                                                    | ON                 | SUCCESSION ADDRESS         | dispersion of the local dispersion of the local disper |
|                                         | 2024-05-27                                                                                                    | Released                                                                             | S-ORD283938                                                                                        | CAS SAMPLES                                                               | SAMPLE                           |                                                                                                    | ON                 | SUDANNE KING               | skingde habd com                                                                                                    |
| 2024-05-2                               | 2024-05-25                                                                                                    | Released                                                                             | S-ORD283491                                                                                        | HL20240524                                                                | CHSHIIU                          | NAME AND ADDRESS OF ADDRESS OF ADDRESS ADDRESS<br>ADDRESS ADDRESS | BC                 | N/A                        |                                                                                                    |
| 2                                       | 2024-05-25                                                                                                    | Released                                                                             | S-ORD283491                                                                                        | HL20240524                                                                | CHSHIU                           | HARDEN LED                                                                                                    | BC                 | N/A                        |                                                                                                    |
| 2                                       | 2024-05-25                                                                                                    | Released                                                                             | S-ORD283491                                                                                        | HL20240524                                                                | CHSHUU                           | NAMES OF CASE                                                                                                    | BC                 | N/A                        |                                                                                                    |
| 2                                       | 2024-05-25                                                                                                    | Released                                                                             | S-ORD283610                                                                                        | HL20240524-2                                                              | CHSHILU                          | manifestion case                                                                                                    | BC                 | N/A                        |                                                                                                    |
| 2                                       | 2024-05-24                                                                                                    | Released                                                                             | S-ORD283738                                                                                        | 0524ROH                                                                   | CHSJIIO                          | JAMES ROM                                                                                                    | ON                 | PRED SAID                  | Saidphold.com                                                                                                    |
| 2                                       | 2024-05-24                                                                                                    | Released                                                                             | S-ORD283738                                                                                        | 0524ROH                                                                   | CHSJIIO                          | ANNES NON                                                                                                    | ON                 |                            | Name and Advances                                                                                                    |
| 2                                       | 2024-05-24                                                                                                    | Released                                                                             | S-ORD283738                                                                                        | 0524ROH                                                                   | CHSJIIO                          | JAMES NON                                                                                                    | ON                 | PRED GARD                  | Subdebalations.                                                                                                    |
| 2                                       | 2024-05-22                                                                                                    | Released                                                                             | S-ORD282261                                                                                        | SHAURPCA2024                                                              | SAMPLE                           |                                                                                                    | ON                 | SUDANNE KING               | strught-habit.com                                                                                                    |
| 2024-05                                 | 2024-05-22                                                                                                    | Released                                                                             | S-ORD282261                                                                                        | SHAURPCA2024                                                              | SAMPLE                           |                                                                                                    | ON                 | SUDANNE KING               | design the ball of the local division of the                                                                                                    |
|                                         | 2024-05-22                                                                                                    | Released                                                                             | S-ORD282261                                                                                        | SHAURPCA2024                                                              | SAMPLE                           |                                                                                                    | ON                 | SUDANNE KING               |                                                                                                    |
| 2                                       | 2024-05-22                                                                                                    | Released                                                                             | S-ORD282261                                                                                        | SHAURPCA2024                                                              | SAMPLE                           |                                                                                                    | ON                 | DUSTAINING KING            | skingsthe build of states                                                                                                    |
| 2                                       | 2024-05-22                                                                                                    | Released                                                                             | S-ORD282261                                                                                        | SHAURPCA2024                                                              | SAMPLE                           | 016                                                                                                    | ON                 | SUDANNE KING               | skingstrated.com                                                                                                    |
| 2024-                                   | 2024-05-22                                                                                                    | Released                                                                             | S-ORD282261                                                                                        | SHAURPCA2024                                                              | SAMPLE                           | 0.6                                                                                                    | ON                 | SUCANNE KING               | skingde heledaare                                                                                                    |
| 2                                       | 2024-05-22                                                                                                    | Released                                                                             | S-ORD282261                                                                                        | SHAURPCA2024                                                              | SAMPLE                           |                                                                                                    | ON                 | SUCANNE KING               | skingdt-helid.com                                                                                                    |
| 2                                       | 2024-05-22                                                                                                    | Released                                                                             | S-ORD282261                                                                                        | SHAURPCA2024                                                              | SAMPLE                           | 0.6                                                                                                    | ON                 | SUCCESSING KONG            | skingdy-thated-com                                                                                                    |
| 2                                       | 2024-05-18                                                                                                    | Released                                                                             | S-ORD281902                                                                                        | HL20240517                                                                | CHSHLU                           | post of the                                                                                                    | BC                 | NUM -                      | -                                                                                                    |
| 20                                      | 2024-05-17                                                                                                    | Released                                                                             | S-ORD281544                                                                                        | 20240509PI                                                                | CHSPIB                           | PROX. INCASES                                                                                                    | ON                 | PRED SAID                  |                                                                                                    |

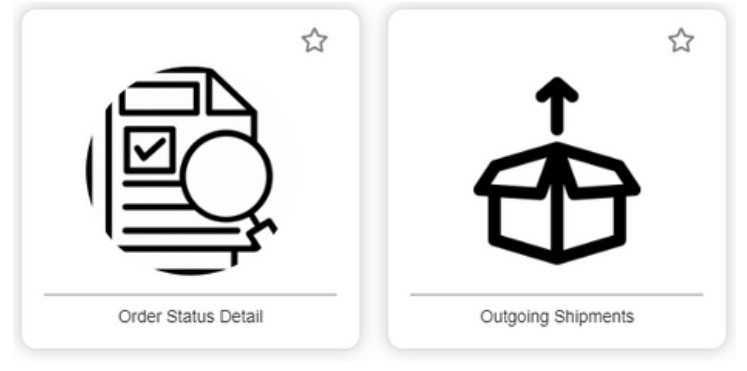

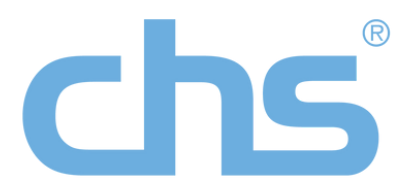

Here you will find your:

- Order Date
- Order Status
- CHS Order Number
- P/O Number
- CHS Representative
- CHS Rep Contact
- Ordered Items
- Quantities Ordered
- and Estimated Time to Ship (ETS)

Here you will find

# chs

#### Step 4: Viewing Your Reports - Order Status Detail (Continued)

At the top of the interface, there is a search bar. You will be able to search for your specific order number, P/O number or item number.

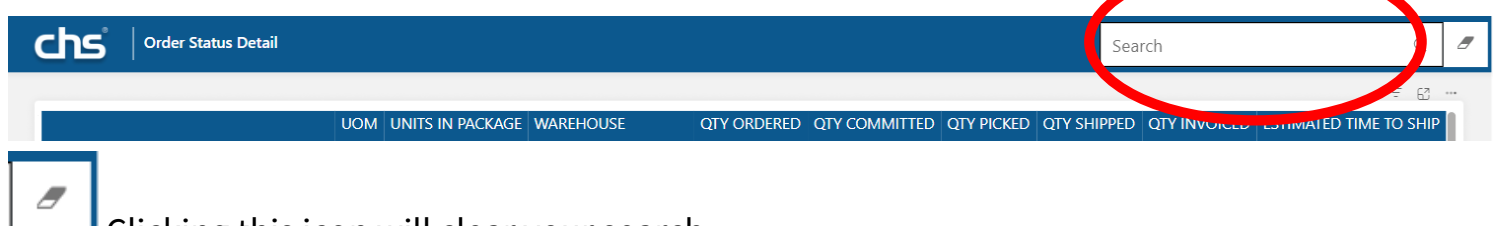

Clicking this icon will clear your search.

On the right side of the screen, you will find the filters tab. Here you can filter the report to display the view you need.

It is recommended that you filter by your specific Customer Number(s)

On the left side of the screen, you can click on the gear, you will find options to save the current filters you have applied, reset the view, or export the report to a specific file type.

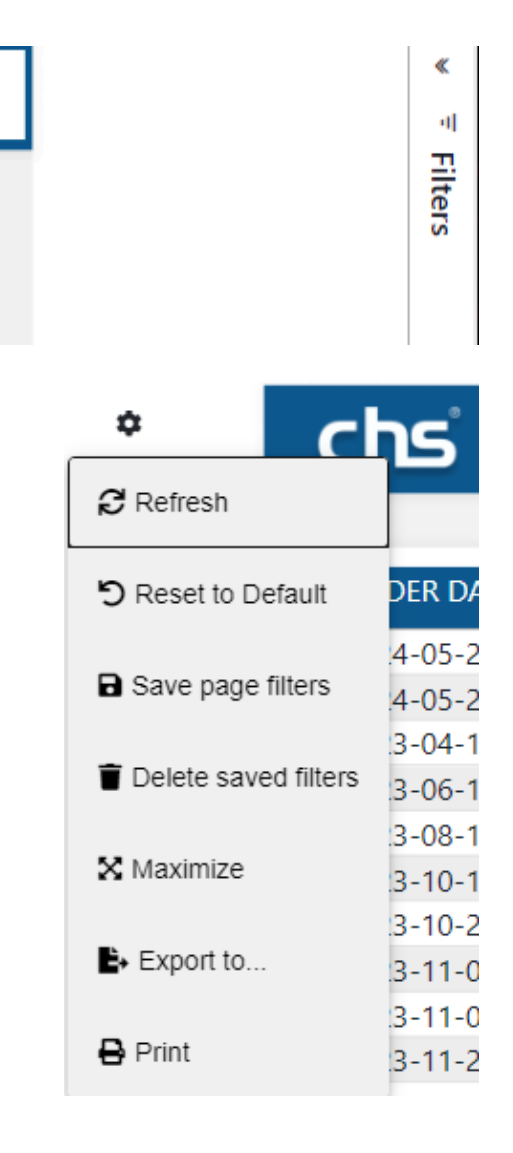

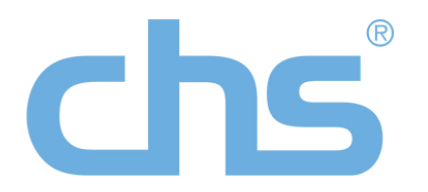

9

#### **Step 5: Viewing Your Reports - Outgoing Shipments**

In the "**Outgoing Shipments**" view, you will be able to see all of your orders that have been shipped.

Here you will find your:

- Order Date
- Order Status
- CHS Order Number
- P/O Number
- CHS Representative
- CHS Rep Contact
- Ordered Items
- Quantities Ordered
- Courier
- and Tracking Number

|            |             |                   |             |                                                                                                    |                          |                                       | ₹ 63                 |
|------------|-------------|-------------------|-------------|----------------------------------------------------------------------------------------------------|--------------------------|---------------------------------------|----------------------|
| ORDER DATE | ORDER NO    | CUSTOMER PO       | CHS CUST NO | CHS CUSTOMER NAME                                                                                              | CHS TERRITORY MANAGER N  | AME CHS TERRITORY MANAGER EMAIL       | CHS REGIONAL MANAGER |
| 2024-06-29 | S-ORD293482 | 2024-06-28AZ      | CHSALIE     | AUF 213                                                                                                    | RETER CONTEDUCA: MP      | provide the will the build com-       | Peter Controluce     |
| 2024-06-29 | S-ORD293482 | 2024-06-28AZ      | CHSALLE     | AUR 208                                                                                                    | PETER CONTEDUCA - VP     | provincia all'interioratione          | Pener Cormoluca      |
| 2024-06-29 | S-ORD293482 | 2024-06-28AZ      | CHSAILE     | Add 208                                                                                                    | PETER CONTEDUCE - VP     | Provide and the first com-            | Print Controllura    |
| 2024-06-27 | S-ORD292699 | 2024-06-26AZ1     | CHSAILE     | ADF 208                                                                                                    | PETER CONTEDUCA - VP     | provide ducard included count         | Peter Contextura     |
| 2024-06-27 | S-ORD292699 | 2024-06-26AZ1     | CHSAILE     | AGM 200                                                                                                    | PETER CONTEDUCA - VP     | provide land the last of              | Peter Controluca     |
| 2024-06-27 | S-ORD292699 | 2024-06-26AZ1     | CHSALLE     | ADV 208                                                                                                    | PETER CONTROLICA - VP    |                                       | Peter Controluca     |
| 2024-06-27 | S-ORD292699 | 2024-06-26AZ1     | CHSAITE     | ADV 208                                                                                                    | PETER CONTIONCA - VP     | promision all challenges              | Partie Controluce    |
| 2024-06-27 | S-ORD292699 | 2024-06-26AZ1     | CHSAILE     | ADIF 200                                                                                                    | Sector P                 | promiseducad@challel.com              | Peter Contriducts    |
| 2024-06-27 | S-ORD292699 | 2024-06-26AZ1     | CHSAILE     | POP 208                                                                                                    | PETER CONTEDUCA: VP      | proministical distribution of         | Peter Contentuca     |
| 2024-06-26 | S-ORD292285 | 20240618SCJ       | CHSSIE      | The second second second second second second second second second second second second second second second s | PETER CONTEDUCA - VP     | promission and challed com-           | Palan Controluca     |
| 2024-06-26 | S-ORD292285 | 202406185CJ       | CHSSIE      | SCIPHA INKING                                                                                                  | PETER CONTROLICA - MP    | provide durantly (holds) cold         | Peter Contentions    |
| 2024-06-26 | S-ORD292285 | 202406185CJ       | CHSSIE      | SOPHA (DAING                                                                                                   | PETER CONTEDUCA - VP     | promiteduce @challed.com              | Pater Contentinos    |
| 2024-06-26 | S-ORD292287 | 2024-06-25AZ      | CHSA//E     | AGE 208                                                                                                    | PETER CONTEDUCA - VP     | promite durantly challed com-         | Peter Controluca     |
| 2024-06-26 | S-ORD292458 | 2024-06-26AZ      | CHSALE      | AUR 200                                                                                                    | PETER CONTEDUCA - 1/P    | provide during the health access      | Peter Controluca     |
| 2024-06-26 | S-ORD292511 | 2024-06-25VS      | CHSV. E     | WORK SENECTION.                                                                                                | PETER CONTROLICA - MP    | promited as all challed come          | and an other states  |
| 2024-06-26 | S-ORD292511 | 2024-06-25VS      | CHSVIE      | VICKY SENECHINE                                                                                                | RETER CONTEDUCA - MP     | provide data differential contra      | Parker Contendance   |
| 2024-06-22 | S-ORD291505 | SAMPLES-JH6       | SAMPLE      | CHE MARKET MALL SAMPLES                                                                                        | N/A                      |                                       |                      |
| 2024-06-21 | S-ORD291369 | SAMPLE            | STAD21      | STREED POLYPRODUCTS INC.                                                                                       | KIRAN STOLD - ALT (HIS)  | enteredie (Brichaltel contri-         | Subgrower Kimp       |
| 2024-06-21 | S-ORD291369 | SAMPLE            | STAD21      | EINDED POLYPRODUCTS INC.                                                                                       | KENAN STOLE - ALT (HD)   | Automic Britalist com                 | Supreme King         |
| 2024-06-21 | S-ORD291369 | SAMPLE            | STAD21      | STADCO POLYMODUCTS INC.                                                                                        | KERNIN STOLE - ALT (HE)  | And and a start of the local sectors. | Susanne King         |
| 2024-06-21 | S-ORD291369 | SAMPLE            | STAD21      | stabco rouritopucts inc.                                                                                       | KERAN STOLL ALT (AL)     | Removie & challed com                 | Supervise King       |
| 2024-06-21 | S-ORD291369 | SAMPLE            | STAD21      | STADICS POLYPRODUCTS INC.                                                                                      | KERNIN STOLE - ALT VAL   | Automie Brchaltal.com                 | Supreme King         |
| 2024-06-21 | S-ORD291369 | SAMPLE            | STAD21      | STADCO POLYPRODUCTS INC.                                                                                       | KERNIN STORIG - ALT (MR) | Automatic Distantial science          | Success King         |
| 2024-06-21 | S-ORD291369 | SAMPLE            | STAD21      | STREED POLYMODUCTS INC.                                                                                        | ADDRESS TAXABLE          | Automic Distantial comm               | Success King         |
| 2024-06-20 | S-ORD290735 | 06192024BITEBLOCK | CHSMILU     | MACKN RUSE                                                                                                    | N/A                      |                                       |                      |
| 2024-06-19 | S-ORD290780 | FOR GLONDA.       | SAMPLE      | 0.6                                                                                                    | SUDANNE KING             | storage Britshol com-                 | Surgerow King        |

At the top of the interface, there is a search bar. You will be able to search for your specific order number, P/O number or item number.

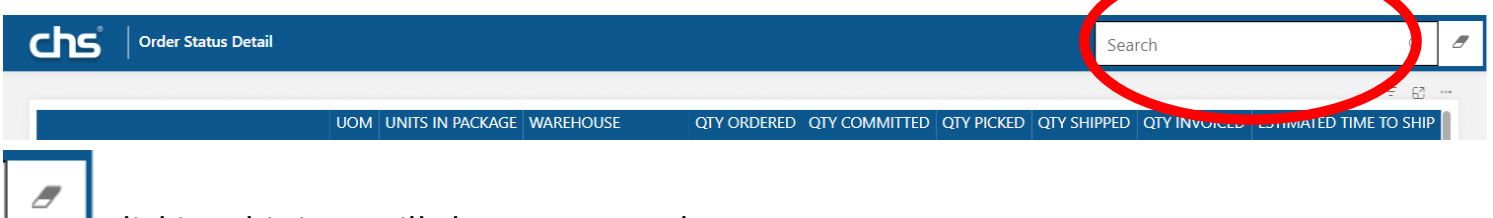

Clicking this icon will clear your search.

On the left and right, you will also find the filters tab and the gear to save your filters and export as seen in the previous step.

If you have any questions about the CHS Customer Portal, please contact us at:

### customerportal@chsltd.com

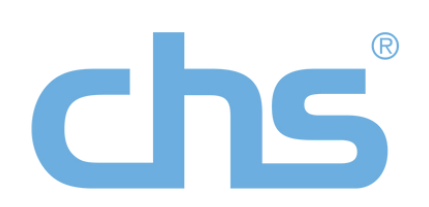